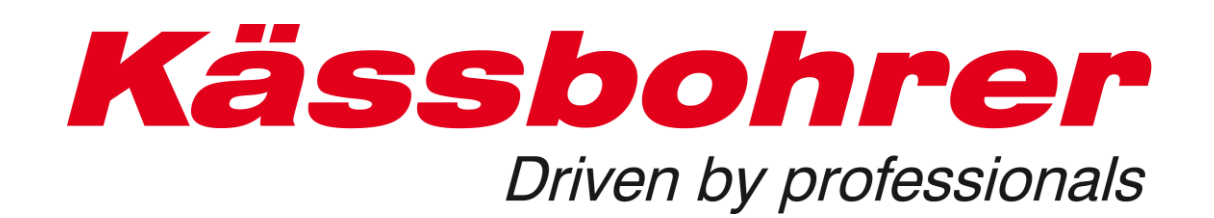

Individual settings spare parts catalogue Created: 2019-08-20

## 1 Introduction

In the new shop you have the opportunity to make a few individual settings, which we would like to bring closer to you in this newsletter.

## 2 Changes to user data

1. Click on the "User management" in the upper menu bar to enter the submenu.

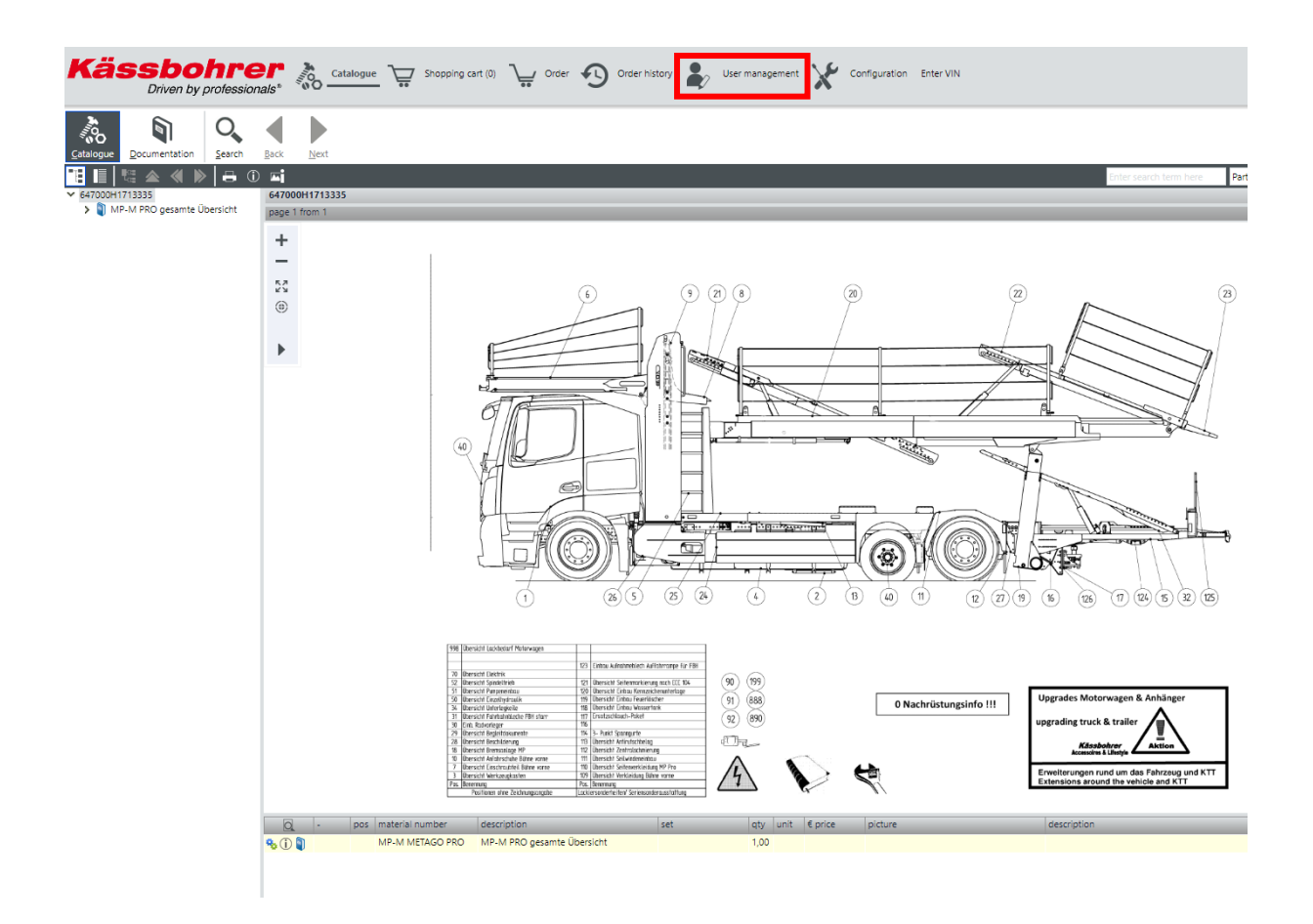

## 2. Select the corresponding user there.

| <ul> <li>Application User management - Users</li> <li>User management - Users</li> <li>User management - Users</li> <li>Edit User</li> <li>Full text search in table</li> <li>Full text search in table</li> <li>Search Reset</li> <li>User search - Envilleddreer Arthur Boler</li> <li>Lorenz Alexander Lorenz Yes Buyer, BuyerTestAddOn</li> </ul> |  |
|----------------------------------------------------------------------------------------------------|--|
| User management     Edit User       Users     Full text search in table       Properties     Full text search in table       Users     Search       Reset     Itercease a End search adderr Adder Adder Adder Adder       Lorenz     Alexander Lorenz       Yes     Buyer, Buyer/TestAddOn                                                            |  |
| Properties Full text search in table Search Reset Itercease + Eixt earre   act earre   Email adders - Active Poier Lorenz Alexander Lorenz Yes Buyer, Buyer/EstAddOn                                                                                                    |  |
| Search         Reset           Horsmann         First name         First name         First name           Lorenz         Alexander         Lorenz         Yes         Buyer, Buyer/TestAddOn                                                                                                    |  |
| Lorenz Alexander Lorenz Yes Buyer, BuyerTestAddOn                                                                                                    |  |
| Lorenz Alexander Lorenz Yes Buyer, BuyerTestAddOn                                                                                                    |  |
|                                                                                                    |  |
|                                                                                                    |  |
|                                                                                                    |  |
|                                                                                                    |  |
|                                                                                                    |  |
|                                                                                                    |  |
|                                                                                                    |  |
|                                                                                                    |  |
|                                                                                                    |  |
|                                                                                                    |  |
|                                                                                                    |  |
|                                                                                                    |  |
|                                                                                                    |  |
|                                                                                                    |  |
|                                                                                                    |  |
| << < 1-1 of 1 > >>                                                                                                    |  |
| Changes are saved in the user management database immediately!                                                                                                    |  |
|                                                                                                    |  |

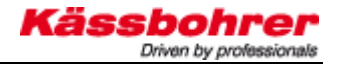

- 3. Under the tab "User data" you can now change the following data: Password
  - email address

| Edit user "Lorenz"          |                       |                  | $\Box \times$ |
|-----------------------------|-----------------------|------------------|---------------|
| User data Shop              |                       |                  |               |
| User name:                  | Lorenz                |                  |               |
| Reset security questions:   |                       |                  |               |
| Randomly generate password: | Generate new password | Display password |               |
| Password:                   | ••••••                |                  | ?             |
| Repeat password:            | ••••••                |                  |               |
| E-mail address:             |                       |                  |               |
| First name:                 | Alexander             |                  |               |
| Last name:                  | Lorenz                |                  |               |
| Force password change:      |                       |                  |               |
|                             |                       | ок с             | ancel         |

## 3 Changes of the shop data

Under the tab "Shop" you can change the following data:

- The language of the articles
- The language of the menu bar in the shop

If you change the language settings here, they will be saved automatically and you don't have to change them manually every time you log in.

| Edit user "Lorenz"        |    | $\Box \times$ |
|---------------------------|----|---------------|
| User data Shop            |    |               |
| Organisation              |    | <b>*</b>      |
| Kaessbohrer 🗸             |    |               |
| Properties                |    |               |
| Sprache Artikel           |    |               |
| 🗌 Inherit                 |    |               |
| German 🖌                  |    |               |
| Sprache SHOP              |    |               |
| 🗌 Inherit                 |    |               |
| English, United Kingdom 🐱 |    |               |
|                           |    | *             |
|                           | ОК | Cancel        |

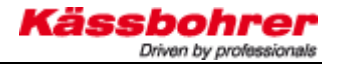

Further down you can still set where the parts list is to be displayed in the shop.

- 1 = parts list under the drawing
- 0 = Parts list to the right of the drawing

| Edit user "Lorenz"          |    | $\Box \times$ |
|-----------------------------|----|---------------|
| User data Shop              |    |               |
| 🔲 Inherit                   |    |               |
| German 😽                    |    |               |
| Sprache SHOP                |    | - 1           |
| 🔲 Inherit                   |    |               |
| English, United Kingdom 🛛 💙 |    | - 1           |
| StuecklisteUnten            |    |               |
| 🔲 Inherit                   |    |               |
| 1                           |    |               |
|                             |    | -             |
|                             | ОК | Cancel        |

If you have any questions regarding the operation of the spare parts catalogue, please do not hesitate to contact us:

Alexander.lorenz@kaessbohrer.at +43 (0) 6225 28100 322

Andreas.danninger@kaessboherer.at +43 (0) 6225 28100 212